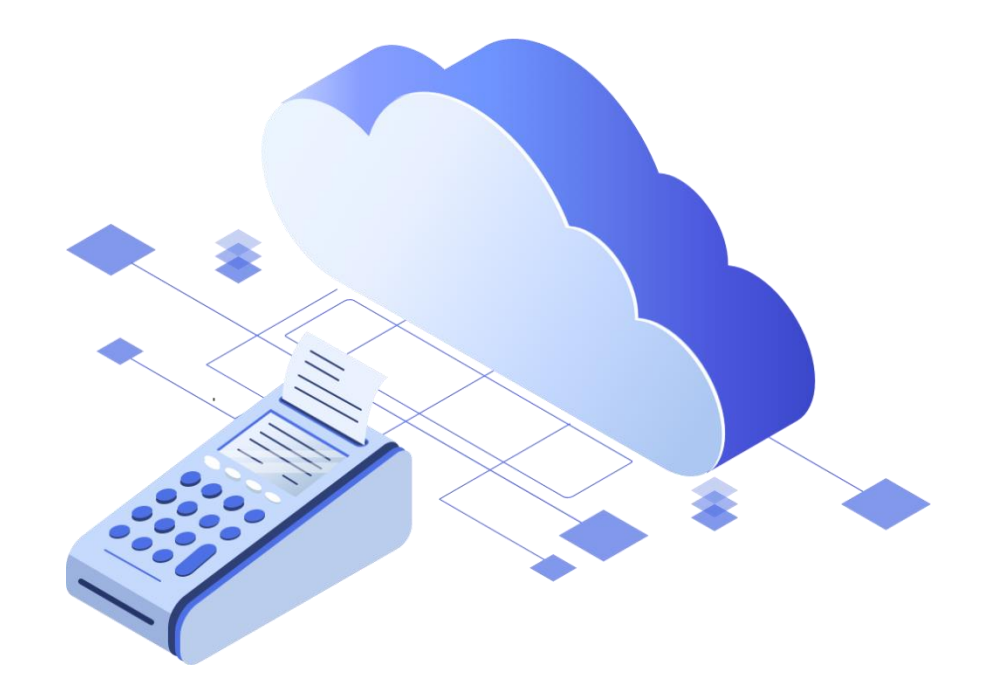

# Пополнение баланса в сервисе БИФИТ Бизнесс

ООО «БИФИТ КАССА»

1. Перейдите в раздел «Магазин»-«Покупки» и кликните по кнопке «Пополнить баланс»

| Aprenectorop                                 | Покупки                 |                                  |            |            |            |                       |
|----------------------------------------------|-------------------------|----------------------------------|------------|------------|------------|-----------------------|
| •                                            | Баланс: 0,00 ₽          |                                  |            |            |            |                       |
| пеодиты<br>Розинца                           | Пололнить балано        |                                  |            |            |            |                       |
| 😰 מתה 🚥                                      | Лицензии                |                                  |            |            |            |                       |
| America                                      | Купить лиценськи        |                                  |            |            |            | Активировать промонод |
| Marasee     Reconstruction                   | Название                | Период                           | Количество | Стринность | Статус     | Автопродление         |
| <ul> <li>Покулка</li> <li>История</li> </ul> | Розница: Пробный период | 15.03.2021-29.03.2021 (2 недети) | 50         | 0,00 P     | Закончился |                       |
| Vezonem                                      |                         |                                  |            |            |            |                       |

2. Выберите способ оплаты: (Банковской картой или Счет)

| Пополнение баланса Х                      |  |  |  |  |  |  |  |
|-------------------------------------------|--|--|--|--|--|--|--|
| Выберите, каким способом пополнить баланс |  |  |  |  |  |  |  |
| Банковская карта                          |  |  |  |  |  |  |  |
| Сумма *                                   |  |  |  |  |  |  |  |
| 0,00₽                                     |  |  |  |  |  |  |  |
| Email *                                   |  |  |  |  |  |  |  |
|                                           |  |  |  |  |  |  |  |
| Купить                                    |  |  |  |  |  |  |  |
|                                           |  |  |  |  |  |  |  |

a. При выборе способа пополнить баланс «Банковская карта» укажите сумму для оплаты:

# Вариант №1

- Фискальный накопитель на 15 месяцев 6 500.00 ₽
- Аренда ККТ на 1 месяц 2 100.00 ₽
- Итого 8 600.00 ₽

#### Вариант №2

- Фискальный накопитель на 15 месяцев 6 500.00 ₽
- Аренда ККТ на 3 месяца 5 985.00 ₽
- Итого 12 485.00 ₽

# Вариант №3

- Фискальный накопитель на 15 месяцев 6 500.00 ₽
- Аренда ККТ на 6 месяца 11 340,00 ₽
- Итого 17840.00 ₽

# Вариант №4

- Фискальный накопитель на 15 месяцев 6 500.00 ₽
- Аренда ККТ на 12 месяца 21 000,00 ₽
- Итого 27500.00 ₽

# Вариант №5

- Фискальный накопитель на 36 месяцев 9 500.00 ₽
- Аренда ККТ на 1 месяц 2 100.00 ₽
- Итого 11 600.00 ₽

# Вариант №6

- Фискальный накопитель на 36 месяцев 9 500.00 ₽
- Аренда ККТ на 3 месяца 5 985.00 ₽
- Итого 15 485.00 ₽

# Вариант №7

- Фискальный накопитель на 36 месяцев 9 500.00 руб
- Аренда ККТ на 6 месяца 11 340,00 ₽
- Итого 20 840.00 ₽

#### Вариант №8

- Фискальный накопитель на 36 месяцев 9 500.00 руб
- Аренда ККТ на 12 месяца 21 000,00 ₽
- Итого 30 500.00 ₽

Укажите E-mail для отправки электронного чека. При оплате банковской картой средства в личный кабинет зачисляются мгновенно.

- b. При выборе способа пополнить баланс «Счет»
  - Укажите сумму для оплаты и кликните на кнопку далее.
  - Сформируется и сохранится счет в формате .pdf
  - Оплатите счет в Вашем Банк-клиенте.

После того как денежные средства придут на расчётный счет, баланс будет пополнен.

Далее необходимо добавить лицензии.

- Нажмите кнопку «Купить лицензии».
- Отметьте галочками «Аренда кассы» и «Фискальный накопитель».
- Укажите количество лицензий (количество касс), месяцев аренды кассы и срок действия и количество фискальных накопителя

| Добавление лицензий                      | ×      |
|------------------------------------------|--------|
| 🔲 Касса Розница                          |        |
| Онлайн заказы                            |        |
| Мобильный кассир                         |        |
| Расшаривание кассы                       |        |
| 🔲 Касса Общепит                          |        |
| Касса ЖКХ                                |        |
| 🔲 Лояльность от BMSGroup                 |        |
| Техническая поддержка по телефону        |        |
| 🗹 Аренда кассы                           |        |
| Кол-во лицензий Кол-во месяцев - 1 + 1 - |        |
| Фискальный накопитель                    |        |
| ФН на 15 месяцев 🗸                       |        |
| Кол-во                                   |        |
| - 1 +                                    |        |
| Сумма к оплате: 8 б                      | 00,00₽ |
| ло                                       | бавить |

• Нажмите на кнопку «Добавить».

Список всех приобретенных лицензий можно найти в меню «Магазин»-«Покупки».